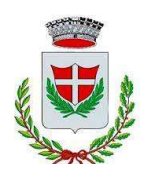

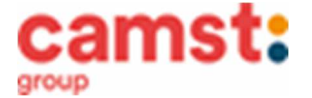

### ISCRIZIONI E RINNOVI D'ISCRIZIONE MENSA ANNO SCOLASTICO 2023/2024 SCUOLA PRIMARIA "E. DE AMICIS"

Le iscrizioni al servizio di ristorazione scolastica per l'anno scolastico 2023/2024 sono aperte dal 01/06/2023 al 30/06/2023 e si raccolgono obbligatoriamente on-line.

# Nuova iscrizione (per gli alunni di classe prima nuovi entranti e nuovi arrivati nella scuola)

Da effettuare esclusivamente da un dispositivo con accesso a internet. Si consiglia di registrare il genitore/tutore che effettuerà la dichiarazione dei redditi. In caso d' iscrizione di nuovi fratelli, **è necessario iscriverli tutti con lo stesso genitore/tutore**. Accedere al portale genitori di Grantorto all'indirizzo: https://www6.eticasoluzioni.com/grantortoportalegen

Cliccare sul bottone verde *Nuova Iscrizione*.

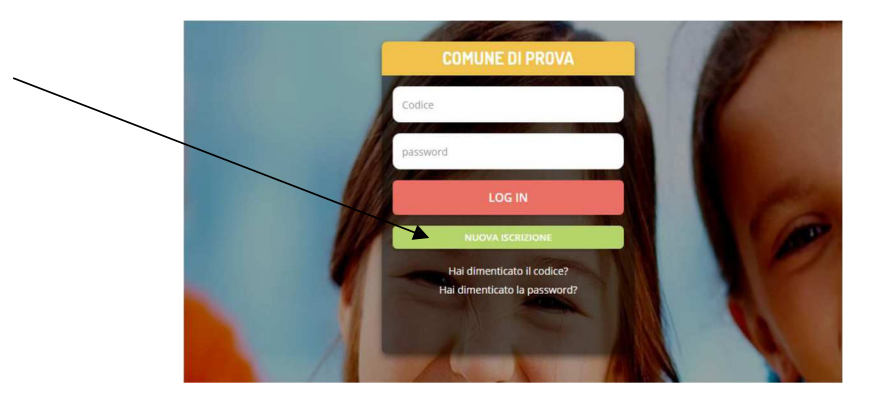

Il genitore a questo punto dovrà inserire il **codice fiscale del bambino** da iscrivere al servizio mensa e cliccare su *Sono un nuovo iscritto*.

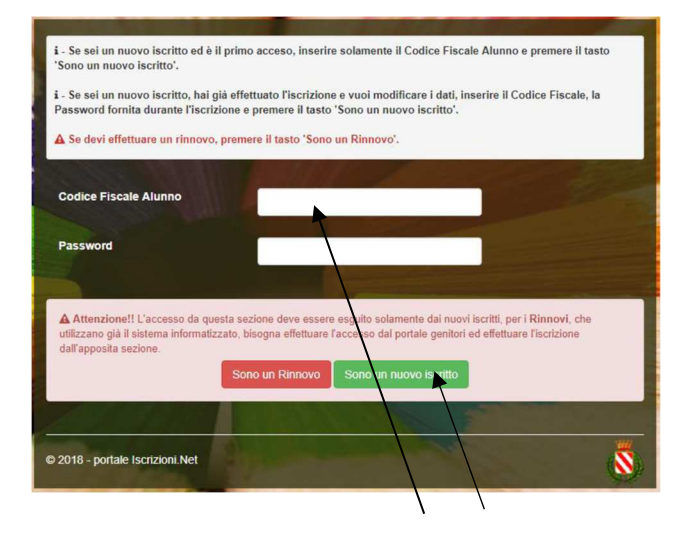

Successivamente inserire tutti i campi richiesti del genitore/tutore e dell'alunno, spuntare la privacy e cliccare su *Vai al riepilogo iscrizione*, ricontrollare l'esattezza dei dati inseriti, premere su *Invia iscrizione* dando **conferma.** Una mail di conferma dell'iscrizione sarà inviata all'indirizzo indicato dal genitore.

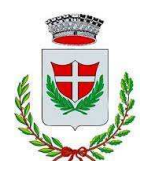

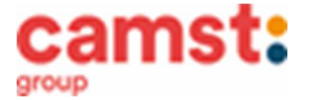

## Reportistica

Iscrizione Inviata con successo.

IMPORTANTE: SCARICARE LETTERA CREDENZIALI E INFORMATIVE diocando sul bottoni sottostanti.

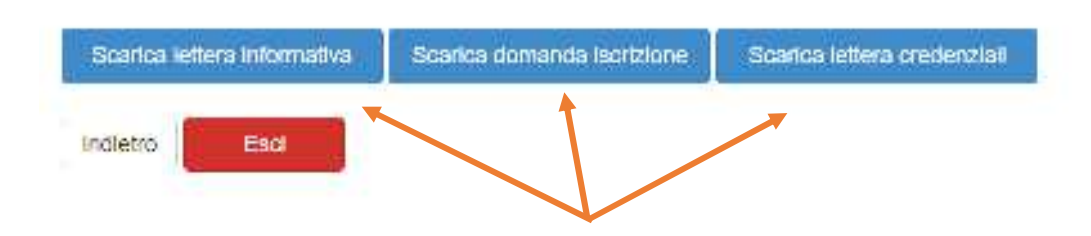

### IMPORTANTE: stampare o almeno salvare i documenti a disposizione al termine dell'iscrizione (tasti blu), così come suggerito dal programma. Sono le informazioni su come funziona il servizio, le vostre credenziali di accesso al sistema e la domanda di iscrizione, indispensabili per gestire correttamente il rapporto.

Per modificare i dati immessi in un'iscrizione già salvata ed inoltrata a Camst inserire il **Codice Fiscale Alunno,** la **password** fornita durante l'iscrizione e premere il tasto verde "*Sono un nuovo iscritto*". Eseguire il *Cambio Password*, modificare i dati, salvare e scaricare la documentazione generata al termine dell'iscrizione.

### **RICHIESTE DI DIETE PER MOTIVI SANITARI O ETICO-RELIGIOSI**

Nel caso l'utente necessiti di una dieta per motivi sanitari (esempio: allergie, intolleranze ecc) o per motivi etico-religiosi (esempio: dieta no carne di maiale ecc), la richiesta, per essere gestita correttamente, deve essere presentata prima dell'inizio del servizio, fra fine agosto e l'inizio del servizio mensa.

### SUPPORTO

I genitori che non hanno a disposizione un accesso a internet, o sono in difficoltà, possono avvalersi della collaborazione della ditta Camst chiamando il numero 0444653723 Sig.ra Cristina dalle ore 8.30 alle 12.30 (mail cristina.montagna@camst.it)

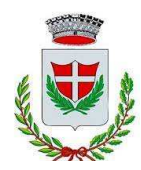

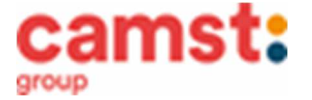

### Rinnovo di iscrizione (per gli alunni che hanno già usufruito del servizio nell' anno scolastico 2022/2023) Il rinnovo è possibile solo agli utenti in regola con i pagamenti.

### Da effettuare esclusivamente da un dispositivo con accesso a internet (no app comunicapp)

Accedere al Portale Genitori all' indirizzo <u>https://www6.eticasoluzioni.com/grantortoportalegen</u> con le credenziali già in possesso al genitore/tutore (quelle per consultare le presenze, fare pagamenti ecc).

In caso le credenziali siano state smarrite o dimenticate ricordiamo che: **utente** è il numero usato per i pagamenti e legato all'alunno; **password** può essere utilizzata la funzione recupera password seguendo le istruzioni presenti sul portale.

Accedendo alla sezione **Anagrafica** del Portale Genitori, sarà sufficiente cliccare su **Rinnova Iscrizioni.** Il genitore verrà automaticamente rimandato all'interno del Portale Iscrizioni, dove sono presenti i moduli da compilare. I vari moduli saranno già pre-compilati in base ai dati utilizzati **nell'anno scolastico 2022/2023. Sarà sufficiente inserire/modificare i dati e/o verificare quelli già inseriti per poter salvare l'iscrizione.** Quindi spuntare la privacy e cliccare su **Vai al riepilogo iscrizione**, ricontrollare l'esattezza dei dati inseriti, premere su **Invia iscrizione** dando **conferma.** Una mail di conferma dell'iscrizione sarà inviata all'indirizzo indicato dal genitore.

# Reportistica Importance inviate con successo. Importance: Scanical etters informative Scanical etters informativa Scanical etters informativa</

### IMPORTANTE: stampare o almeno salvare i documenti a disposizione al termine dell'iscrizione, così come suggerito dal programma. Sono le informazioni su come funziona il servizio, le vostre credenziali di accesso al sistema e la domanda di iscrizione.

Al termine dell'iscrizione il sistema invierà una mail di conferma di corretta compilazione del form, all'indirizzo mail indicato dal genitore.

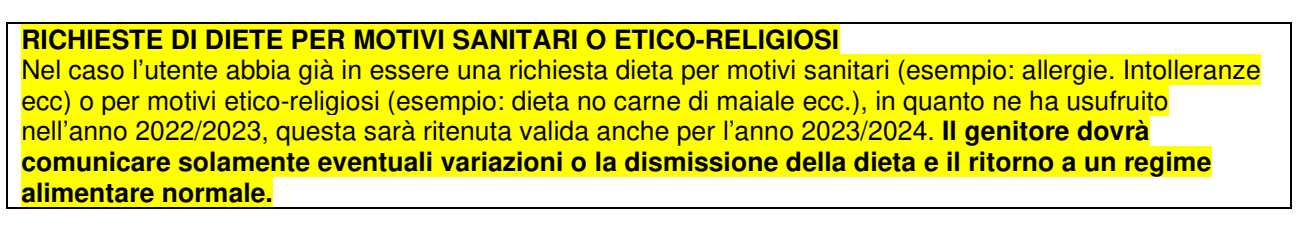

### **SUPPORTO**

I genitori che non hanno a disposizione un accesso a internet, o sono in difficoltà, possono avvalersi della collaborazione della ditta Camst chiamando il numero 0444653723 Sig.ra Cristina dalle ore 8.30 alle 12.30 (mail cristina.montagna@camst.it)